## Google Scholar Jurnal Untuk Mencari Referensi Ilmiah

Sebagai mahasiswa, tentu dituntut untuk belajar secara mandiri. Termasuk mencari sumber ilmiah untuk tugas atau skripsi. Google scholar jurnal membantu memecahkan masalah ini dalam sekejap

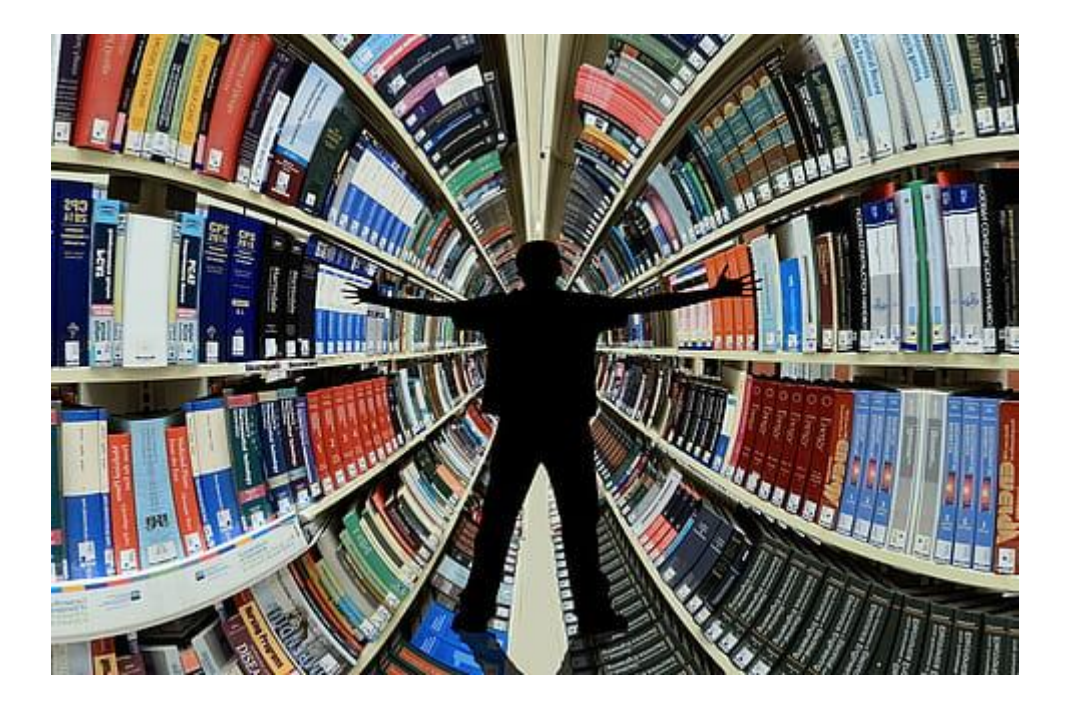

Sebelum era digital, jurnal dan artikel ilmiah harus dicari di perpustakaan. Namun sekarang, jutaan jurnal, artikel ilmiah, dan sumber referensi lain dapat diperoleh dengan sekali klik di google scholar jurnal. Bukan hanya karya ilmiah dalam bahasa Inggris, tetapi jurnal dalam bahasa Indonesia dan sepuluh bahasa asing lainnya dapat ditemukan di situs ini.

## Mengenal Google Scholar Jurnal

Google Scholar jurnal adalah produk dari Google. Prinsip kerjanya tidak jauh berbeda, yaitu mesin pencari. Fasilitas ini telah ada sejak 2004 dan bertujuan untuk mempermudah user mencari sumber referensi dan catatan kaki.

Setelah membuka Google Scholar di peramban, user akan diarahkan ke interface situs. Isi nama jurnal, jenis, bidang studi, atau topik pada kolom yang tersedia dan mesin pencari akan menunjukkan hasil-hasil yang relevan.

Asyiknya, di situs ini juga terdapat beberapa fitur yang sangat membantu pencarian. Misalnya fitur My Library yang berfungsi untuk menyimpan hasil pencarian agar dapat dibaca nanti. Cara menambahkan artikel ke dalam My Library adalah dengan menekan tanda bintang yang muncul di bawah setiap hasil pencarian.

Fitur lain yang juga membantu adalah penyaring hasil pencarian. Pengguna dapat mengaturnya berdasarkan tanggal maupun relevansi. Jika per tanggal, dapat pula ditentukan akan mencari artikel atau jurnal di tahun berapa. Hal ini akan sangat memudahkan agar hasil yang keluar lebih rinci dan relevan dengan yang diharapkan pengguna.

## Membuat Akun Google Scholar

Bagi user yang memiliki jurnal, penelitian atau artikel ilmiah, dapat mendaftarkan email Google-nya untuk membuat akun di situs ini. Caranya hampir sama dengan membuat akun di produk Google lainnya. Setelah memasukkan akun dan mengisi formulir secara lengkap, maka lakukan:

- Klik 'Tambahkan Artikel' agar Google dapat menyarankan beberapa artikel yang terkait dengan nama user. Jika belum ada, klik sembarang artikel dan klik tanda panah.
- Setting update artikel. Pilih opsi 'Melalui Verifikasi Email' agar Google dapat menyaring dan melakukan verifikasi dahulu ke email user sebelum menambahkan artikel.
- Klik 'Jadikan Profil Saya Untuk Umum' dan klik 'Selesai' agar akun dapat diakses oleh publik.
- Hapus artikel milik orang lain yang ditambahkan di awal, dan mulailah mengisi akun dengan artikel dan jurnal milik sendiri.

Mudah sekali bukan menggunakan dan membuat akun di Google Scholar jurnal? Mencari artikel ilmiah tidak lagi membingungkan dan memakan waktu lama. Semoga bermanfaat.